MITEL

# 3000

5330 IP Phone Quick Reference User Guide

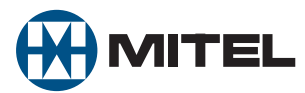

## Introduction to your Mitel 5330 IP Phone

The Mitel 5330 IP Phone provides the similar functionality as the Mitel 3000 Feature Phone. It can be connected directly to the Mitel 3000 system or installed at a remote location and connected to the system via the Internet. When connected remotely, it retains all the functionality and features of an extension directly connected to the system.

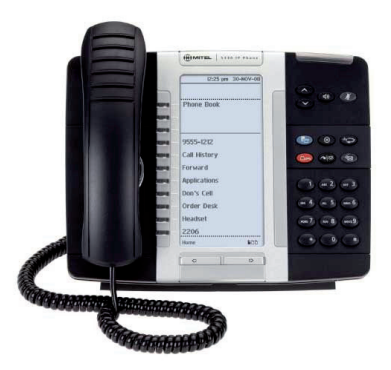

#### **Extension Pairing**

The IP Phone can be paired with another extension. For example, a user can have two paired extensions, one in the office and one at home. By entering a 3-digit code in either extension, the office extension can be transferred to the user's home and the home extension transferred to the office. The extension number and all programmed features, including voicemail, are transferred, providing the user with all their normal telephony facilities at home.

#### **Call Quality**

When the IP Phone is installed at a remote location, it uses the Internet to connect to the Mitel 3000 system. The call quality depends on the amount of bandwidth available to the IP Phone via the Internet connection. If the IP Phone is sharing the Internet connection with PCs which are browsing or engaged in file transfers, the call quality may vary during this activity.

## Introduction to Programming your Mitel 5330 IP Phone

There are three steps of programming before your Mitel 5330 IP Phone is active. Step 1. Program the Broadband Module. Step 2 Connecting the Mitel 5330 IP Phone. Step 3 Program the Mitel 5330 IP Phone.

## 1. Programming the Broadband Module.

Before attempting to program IP extensions it is important that the following are checked:

• If any of the IP extensions are located remotely ensure that the broadband service is connected to and working on the Broadband Module. The VoIP programming is not available unless an IP address is provided on the WAN interface. This address is shown on the status page. See the broadband module manual for more information.

- The broadband service provides a static IP address.
- If the IP extensions are located on the LAN only and no broadband service is supported then the VoIP interface must be changed to IP LAN. See the broadband module manual for more information.

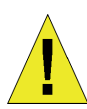

WARNING Your service provider MUST provide a static IP address for IP phones to work remotely.

1. Connect to the Broadband Module programming Interface using the Wizard or Browser Click **VoIP** from the Setup panel in the main Broadband Module screen.

| Broadband Mo                                                                                         | dule                                                                                                    |
|----------------------------------------------------------------------------------------------------|----------------------------------------------------------------------------------------------------|
| Broadband Module                                                                                     | Basic Configuration                                                                                                    |
| Basic Configuration<br>Status<br>System Backup / Restore<br>System Restart<br>Advanced Configuration | This page shows general status information about the Broadband Module<br>Tell me <u>more about the status information</u>                                  |
| Sahun                                                                                                | Internet Access settings                                                                                                    |
| LAN Gateway<br>ADSL Modern<br>ETH/DMZ Port<br>VoIP<br>ISDN                                           | Internet Access is provided by the <b>ADSL Modem</b> .<br>The default gateway is <b>not currently set</b> .<br>No name (DNS) servers have been configured. |
| YILAN                                                                                                | About the Broadband Module<br>The hardware revision for the Broadband Module is C.<br>The firmware version for the Broadband Module is 191.                |

2. Click the link Change your VoIP endpoint types here ...

| etting up VoIP for 1<br>alls over a data net<br>Tell me <u>more abo</u> | he Broadband<br>work.<br>ut VoIP | Module allows you to route telephony |
|-------------------------------------------------------------------------|----------------------------------|--------------------------------------|
| our current VoIP se                                                     | ttings are:                      |                                      |
| IP Extn 150                                                             | G729                             | 00:00:00:00:00                       |
| Endpoint 2                                                              | G729                             | Not Configured                       |
| Endpoint 3                                                              | G729                             | Not Configured                       |
| Endpoint 4                                                              | G729                             | Not Configured                       |
| Endpoint 5                                                              | G729                             | Not Configured                       |
| Endpoint 6                                                              | G729                             | Not Configured                       |
| Endpoint 7                                                              | G729                             | Not Configured                       |
| Endpoint 8                                                              | G729                             | Not Configured                       |
| Endpoint 9                                                              | G729                             | Not Configured                       |
| Endpoint 10                                                             | G729                             | Not Configured                       |
| Endpoint 11                                                             | G729                             | Not Configured                       |
| Endpoint 12                                                             | G729                             | Not Configured                       |

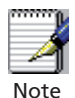

If the Endpoint screen is not shown it is because an IP address is not available to the WAN.

Ensure the broadband connection is available and working on the Broadband Module.

3. Choose a free endpoint and select IP Extension from it's drop-down menu. **Note** that the extension number associated with the endpoint will be assigned to the Mitel 5330 IP Phone.

| (ou should fill o<br>7 Tell me <u>more</u> | ut the followi<br>about VoIP. | ng fields. |  |  |
|--------------------------------------------|-------------------------------|------------|--|--|
|                                            | Extension                     | Туре       |  |  |
| Endpoint 1                                 | IP Extensio                   | on 🛩       |  |  |
| Endpoint 2                                 | Inactive                      | ~          |  |  |
| Endpoint 3                                 | Inactive                      | ~          |  |  |
| Endpoint 4                                 | Inactive                      | ~          |  |  |
| Endpoint 5                                 | Inactive                      | ~          |  |  |
| Endpoint 6                                 | Inactive                      | ~          |  |  |
| Endpoint 7                                 | Inactive                      | ~          |  |  |
| Endpoint 8                                 | Inactive                      | ~          |  |  |
| Endpoint 9                                 | Inactive                      | ~          |  |  |
| Endpoint 10                                | Inactive                      | ~          |  |  |
| Endpoint 11                                | Inactive                      | ~          |  |  |
| Endpoint 12                                | Inactive                      | ~          |  |  |

| You should fill o | ut the following about VoIP | ng field   | 5. |  |  |
|-------------------|-----------------------------|------------|----|--|--|
|                   | Extension                   | Туре       |    |  |  |
| Endpoint 1        | IP Extensio                 | <b>1</b> ~ |    |  |  |
| Endpoint 2        | Inactive                    | ~          |    |  |  |
| Endpoint 3        | Inactive                    | ~          |    |  |  |
| Endpoint 4        | Inactive                    | ~          |    |  |  |
| Endpoint 5        | Inactive                    | ~          |    |  |  |
| Endpoint 6        | Inactive                    | ~          |    |  |  |
| Endpoint 7        | Inactive                    | ~          |    |  |  |
| Endpoint 8        | Inactive                    | ~          |    |  |  |
| Endpoint 9        | Inactive                    | ~          |    |  |  |
| Endpoint 10       | Inactive                    | ~          |    |  |  |
| Endpoint 11       | Inactive                    | ~          |    |  |  |
| Endpoint 12       | Inactive                    | ~          |    |  |  |

Click Next >

4. Click Confirm Changes.

| he endpoint s                    | ettings will be:                                                                                                    |
|----------------------------------|----------------------------------------------------------------------------------------------------|
|                                  | Туре                                                                                                    |
| ndpoint 1                        | IP Extn                                                                                                    |
| ndpoint 2                        | Inactive                                                                                                    |
| indpoint 3                       | Inactive                                                                                                    |
| indpoint 4                       | Inactive                                                                                                    |
| indpoint 5                       | Inactive                                                                                                    |
| indpoint 6                       | Inactive                                                                                                    |
| ndpoint 7                        | Inactive                                                                                                    |
| ndpoint 8                        | Inactive                                                                                                    |
| ndpoint 9                        | Inactive                                                                                                    |
| ndpoint 10                       | Inactive                                                                                                    |
| ndpoint 11                       | Inactive                                                                                                    |
| ndpoint 12                       | Inactive                                                                                                    |
| o confirm this<br>ou do not wisl | setting, click on the <b>Confirm Changes</b> button below. If<br>n to apply this setting, click on the <b>Cancel</b> button. |

5. Enter the password (this must match the password programmed into the Mite 5330 IP Phone, in default this is "iptpassw") The password is set at iptpassw which matches the default password in the IP phones. This should not be changed.

The MAC address is printed on a label on the base of the IP Phone.

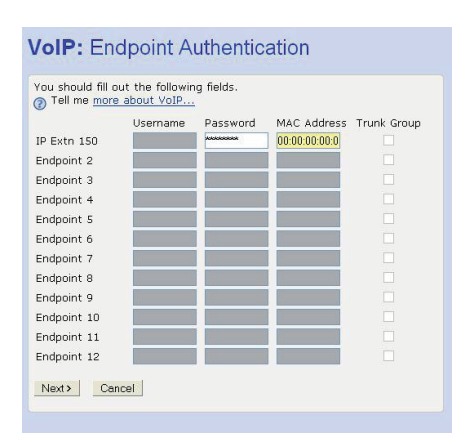

Click Next >

### 6. Click Confirm Changes

| Influendation ackap / Rescione estat Configuration IP Extn 150 00/00/00/00/00/00/00/00/00/00/00/00/00                                                                                                    | aubanu Piodule                    | VOIF. CO        | 1111111                           |                         |
|----------------------------------------------------------------------------------------------------|-----------------------------------|-----------------|-----------------------------------|-------------------------|
| skup / Refore<br>extat         Username / MAC         Trunk Group<br>(Sorkyarakon           required         IP Extn 150         00:00:00:00:00:00:00:00         N/A           Endpoint 2         Not Configured         N/A           Endpoint 3         Not Configured         N/A           Endpoint 5         Not Configured         N/A           Endpoint 5         Not Configured         N/A           Endpoint 6         Not Configured         N/A           Endpoint 7         Not Configured         N/A           Endpoint 8         Not Configured         N/A           Endpoint 10         Not Configured         N/A           Endpoint 10         Not Configured         N/A           Endpoint 10         Not Configured         N/A           Endpoint 11         Not Configured         N/A           Endpoint 11         Not Configured         N/A           Void on twish to apply this setting, click on the Cancel button.         Confm Changes         Extend                                                                                                    | asic Configuration                | The endeded of  | essione will be                   |                         |
| Bit Market         Username / MAC         Trunk Gorg           Scarlpuration         IP Extn 150         00:00:00:00:00:00:00:00:00:00:00:00:00:                                                                                                    | Status<br>Sustam Parlum / Dectore | The enupoint s  | econgs will be:                   |                         |
| Sconfiguration         EP Ertin 150         00:30:03:00:00:00         N/A           Required         Endpoint 2         Not Configured         N/A           Complement your<br>hanges ansistr's<br>entred.         Endpoint 3         Not Configured         N/A           Endpoint 3         Not Configured         N/A           Endpoint 5         Not Configured         N/A           Endpoint 6         Not Configured         N/A           Endpoint 7         Not Configured         N/A           Endpoint 6         Not Configured         N/A           Endpoint 7         Not Configured         N/A           Endpoint 8         Not Configured         N/A           Endpoint 9         Not Configured         N/A           Endpoint 10         Not Configured         N/A           Endpoint 11         Not Configured         N/A           Rot         Endpoint 12         N/A         N/A           You do not wish to apply this setting, click on the Configured toton.         N/A           Vou do not wish to apply this setting, click on the Configured toton.         N/A                                                                                                    | stem Restart                      |                 | Usemame / MAC                     | Trunk Group             |
| Required Endpoint 2 Not Configured N/A Endpoint 3 Not Configured N/A Endpoint 4 Endpoint 4 Endpoint 5 Not Configured N/A Endpoint 5 Not Configured N/A Endpoint 6 Not Configured N/A Endpoint 6 Not Configured N/A Endpoint 7 Not Configured N/A Endpoint 1 Not Configured N/A Endpoint 1 N/A Endpoint 2 Not Configured N/A Endpoint 1 Not Configured N/A Endpoint 1 N/A Endpoint 2 Not Configured N/A Endpoint 1 N/A Endpoint 1 Not Configured N/A Endpoint 1 N/A Endpoint 2 Not Configured N/A Endpoint 2 Not Configured N/A Endpoint 1 Not Configured N/A Endpoint 1 N/A Endpoint 2 Not Configured N/A Endpoint 1 N/A Endpoint 2 Not Configured N/A Endpoint 1 N/A Endpoint 1 N/A Endpoint 2 Not Configured N/A Endpoint 1 N/A Endpoint 1 N/A Endpoint 2 Not Configured N/A Endpoint 1 N/A Endpoint 1 N/A Endp | anced Configuration               | IP Extn 150     | 00:00:00:00:00:00                 | N/A                     |
| Required         Endpoint 3         Not Configured         N/A           Implement your<br>Narges aresters is<br>purpoid.         Endpoint 4         Not Configured         N/A           Endpoint 5         Not Configured         N/A           Endpoint 6         Not Configured         N/A           Endpoint 7         Not Configured         N/A           Endpoint 7         Not Configured         N/A           Endpoint 8         Not Configured         N/A           Endpoint 9         Not Configured         N/A           Endpoint 10         Not Configured         N/A           Endpoint 10         Not Configured         N/A           Endpoint 11         Not Configured         N/A           Part         To confirm this setting, click on the Configured         N/A           Vu do not wish to apply this setting, click on the Cancel button.         Concel         Concel                                                                                                    |                                   | Endpoint 2      | Not Configured                    | N/A                     |
| Implement your<br>hoppins are used to<br>spylind.         Endpoint 4         Not Configured         N/A           Endpoint 5         Not Configured         N/A           Endpoint 6         Not Configured         N/A           Endpoint 7         Not Configured         N/A           Endpoint 8         Not Configured         N/A           Endpoint 9         Not Configured         N/A           Endpoint 10         Not Configured         N/A           Endpoint 11         Not Configured         N/A           Port         To configured         N/A           Confirm this setting, click on the Configured         N/A                                                                                                    | start Required                    | Endpoint 3      | Not Configured                    | N/A                     |
| Images are relative         Endpoint 5         Not Configured         N/A           Bendpoint 6         Not Configured         N/A           Endpoint 7         Not Configured         N/A           Endpoint 7         Not Configured         N/A           Endpoint 8         Not Configured         N/A           Endpoint 9         Not Configured         N/A           Endpoint 10         Not Configured         N/A           Endpoint 10         Not Configured         N/A           Endpoint 11         Not Configured         N/A           Path         Endpoint 12         Not Configured           Vu/A         Endpoint 12         Not Configured           Vu/A         Endpoint 12         Not Configured           Vu/A         Endpoint 12         Not Configured           Vu/A         Endpoint 12         Not Configured           Vu/A         Endpoint 12         Not Configured           Vu/A         Endpoint 12         Not Configured           Vu/A         Endpoint 12         Not Configured           N/A         Endpoint 12         Not Configured           N/A         Endpoint 12         Endpoint 12           No configured         N/A         Endpoint 12 <td>A To implement your</td> <td>Endpoint 4</td> <td>Not Configured</td> <td>N/A</td>                                                                                                    | A To implement your               | Endpoint 4      | Not Configured                    | N/A                     |
| print         Endpoint 6         Not Configured         N/A           trt         Endpoint 7         Not Configured         N/A           Endpoint 8         Not Configured         N/A           Endpoint 9         Not Configured         N/A           Endpoint 10         Not Configured         N/A           Endpoint 10         Not Configured         N/A           Endpoint 11         Not Configured         N/A           Port         To confirm this setting, click on the Configured         N/A           Confirm Changes         Concel         Conter                                                                                                    | thanges a restart is              | Endpoint 5      | Not Configured                    | N/A                     |
| Int Endpoint 7 Not Configured N/A     Endpoint 8 Not Configured N/A     Endpoint 9 Not Configured N/A     Endpoint 10 Not Configured N/A     Endpoint 11 Not Configured N/A     Endpoint 12 Not Configured N/A     Endpoint 12 Not Configured N/A     Endpoint 1     | required.                         | Endpoint 6      | Not Configured                    | N/A                     |
| And     And     A     | Pactert                           | Endpoint 7      | Not Configured                    | N/A                     |
| Endpoint 9 Not Configured N/A     Endpoint 10 Not Configured N/A     Endpoint 11 Not Configured N/A     Endpoint 11 Not Configured N/A     Fordpoint 12 Not Configured N/A     To confirm this setting, click on the Confirm Changes button belo     you do not wish to apply this setting, click on the Cancel button.     Confirm Changes Cancel                                                                                                    | 1 (Ballar                         | Endpoint 8      | Not Configured                    | N/A                     |
| Part Endpoint 10 Not Configured N/A<br>Endpoint 11 Not Configured N/A<br>Endpoint 12 Not Configured N/A<br>Endpoint 12 Not Configured N/A<br>To confirm this setting, click on the Confirm Changes button belo<br>you do nat wish to apply this setting, click on the Cancel button.                                                                                                    |                                   | Endpoint 9      | Not Configured                    | N/A                     |
| May         Endpoint 11         Not Configured         N/A           Same         Endpoint 12         Not Configured         N/A           Plot         To confirm this setting, click on the Confirm Changes button belo<br>you do not wish to apply this setting, click on the Cancel button.         Confirm Changes                                                                                                    | etup                              | Endpoint 10     | Not Configured                    | N/A                     |
| Ann Endpoint 12 Not Configured NVA Not Configured NVA To confirm this setting, click on the Confirm Changes button belo you do nat wish to apply this setting, click on the Cancel button.                                                                                                    | N Cateway                         | Endpoint 11     | Not Configured                    | N/A                     |
| Port<br>To confirm this setting, click on the <b>Confirm Changes</b> button belo<br>you do not wish to apply this setting, click on the <b>Cancel</b> button.                                                                                                    | SL Modern                         | Endpoint 12     | Not Configured                    | N/A                     |
| void on and which to apply this setting, click on the Control Confirm Changes Databased button.                                                                                                    | (/DMZ Port                        | To confirm this | catting click on the Confirm C    | handos button bolow. If |
| Confirm Changes Cancel                                                                                                    | IP                                | you do not wis  | h to apply this setting, click on | the Cancel button.      |
| Confirm Changes Cancel                                                                                                    | AN                                |                 | 111                               |                         |
|                                                                                                    |                                   | Confirm Change  | es Cancel                         |                         |
|                                                                                                    |                                   |                 |                                   |                         |
|                                                                                                    |                                   |                 |                                   |                         |
|                                                                                                    |                                   |                 |                                   |                         |

### 7. Click Restart

Restart the Broadband Module. Once the Broadband Module has restarted step 1 of the programming is now complete. The Mitel 5330 IP Phone will now connect to the Mitel 3000 system.

## 2. Changing the VOIP Interface.

Programming the IP Phone involves entering the ICP IP ADDRESS. This IP address will be provided by the Mitel system administrator. The WAN address is for users who will be accessing Remotely and internally. The LAN address is used for local users when no external internet connection is available. If you want to use the LAN address, you must change the VOIP Interface to IPLAN.

1. Connect to the Broadband Module programming Interface using the Wizard or Browser

Click **VoIP** from the Setup panel in the main Broadband Module screen.

| Broadband Mo                                                                                         | dule                                                                                                    |
|----------------------------------------------------------------------------------------------------|----------------------------------------------------------------------------------------------------|
| Broadband Module                                                                                     | Basic Configuration                                                                                                    |
| Basic Configuration<br>Status<br>System Backup / Restore<br>System Restart<br>Advanced Configuration | This page shows general status information about the Broadband Module $\textcircled{O}$ Tell me more about the status information                                              |
| Setup<br>LAN Gateway<br>ADSL Modem<br>ETH/DMZ Port<br>VoIP<br>ISDN<br>WLAN                           | Internet Access settings<br>Internet Access is provided by the ADSL Modem.<br>The default gateway is <b>not currently set</b> .<br>No name (DNS) servers have been configured. |
|                                                                                                    | About the Broadband Module<br>The hardware revision for the Broadband Module is C.<br>The firmware version for the Broadband Module is <b>191</b> .                            |

2. Scroll down and Click the link Change Advanced VolP Settings here ...

| he : | SIP User domain is .                                    |
|------|---------------------------------------------------------|
| he : | SIP Registrar Proxy Server is .                         |
| he : | SIP Registrar Server port is <b>5060</b> .              |
| he : | SIP Registrar Server expiry time interval is 3600.      |
| he : | SIP Transport for SIP invite requests is UDP.           |
| he i | QoS settings are:                                       |
| he I | RTP DSCP is <b>0</b> .                                  |
| he : | Signalling DSCP is <b>0</b> .                           |
| he i | Outbound Server is .                                    |
| he   | Outbound Server port is 5060.                           |
| he   | Outbound Server transport is UDP.                       |
| he ' | VoIP Interface is <b>iplan</b> .                        |
| he ' | VoIP Gateway Address is <b>0.0.0.0</b> .                |
| nly  | accept calls to Registered Endpoint Numbers DISABLED.   |
| han  | ge Advanced VoIP settings here                          |
| han  | ige TFTP Server address settings for IP Phones software |

3A. From the VOIP Interface section select **IPWAN (default)** from the drop-down menu if used as a remote user.

3B. **ONLY** if the IP phone is used as stand alone of the PBX within the LAN, from the VOIP Interface section select **IPLAN** from the drop-down menu.

| ⑦ Tell me <u>more ab</u> | out VoIP<br>User Domain                    |                   |
|--------------------------|--------------------------------------------|-------------------|
|                          | User Domain                                | 1                 |
|                          |                                            |                   |
|                          | Registrar Proxy Server                     |                   |
|                          | Registrar Server Port                      | 5060              |
|                          | Registrar Server Expiry Time               | 3600              |
|                          | Transport for Invite Requests              |                   |
|                          | QoS: RTP DSCP                              | 0                 |
|                          | QoS: Signalling DSCP                       | 0                 |
|                          | Outbound Server                            |                   |
|                          | Outbound Server Port                       | 5060              |
|                          | Outbound Server Transport                  |                   |
|                          | VoIP Interface                             | iplan 💌           |
|                          | VoIP Gateway Address*                      | 0.0.0.0           |
| Only acce                | pt calls to Registered Endpoint<br>Numbers |                   |
| * Use only if exten      | nal modem connected [ <u>more inf</u>      | <mark>0</mark> ]. |

4. Enter the Public IP address of your DSL connection on the VoIP Gateway Address box.

| VoIP Interface                                      | ipwan 🞽       |
|-----------------------------------------------------|---------------|
| VoIP Gateway Address*                               | 213.79.42.000 |
| Only accept calls to Registered Endpoint<br>Numbers |               |

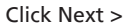

## 4. Click Confirm Changes.

| he S            | IP User Domain will be <b>sip blueface</b> lie.                                                                                            |
|-----------------|----------------------------------------------------------------------------------------------------|
| he li           | IP Registrar Proxy Lercer will be sipublueface.ie.                                                                                         |
| he li           | IP Registrar Server port will be 5060                                                                                                    |
| he li           | IP Registrar Gerver expiry time interval will be 06000.                                                                                    |
| he S            | IP Transport for the invite requests will be HOP                                                                                           |
| The Q           | oS settings w∥be                                                                                                    |
| The R           | TR DECRIWIII be 0.                                                                                                    |
| The s           | gralling DECh will be 0.                                                                                                    |
| The O           | utteore Berver will be siptbluefacetie.                                                                                                    |
| The O           | utteurie Berver port will be 5060.                                                                                                    |
| The O           | utLucric Berver Transport will be UDP.                                                                                                    |
| The V           | oIP Interface will be ipwan.                                                                                                    |
| he V            | niP Geneway address will be 210.79.42.000.                                                                                                 |
| orly a          | accept calls to Registered Endpoint Numbers <b>Disabled</b> .                                                                              |
| ⊤u uu<br>vuu di | in this setting click on the <b>Confirm Changes</b> button below in<br>on to wish to apply this setting, bick on the <b>Cancel</b> button. |

## 5. Click Restart

| J Module        | VolP: Co                           | nfirm                                                                          |                        |  |  |
|-----------------|------------------------------------|--------------------------------------------------------------------------------|------------------------|--|--|
| ation           |                                    |                                                                                |                        |  |  |
|                 | The endpoint settings will be      |                                                                                |                        |  |  |
| ) Restrate      |                                    | Heername / Mài:                                                                | Launk Group            |  |  |
| iguration       | 21xtn 1.1                          | HUBBLIGH (HI (AU:OU                                                            | N/A                    |  |  |
|                 | Encocint 2                         | Not Configured                                                                 | N/A                    |  |  |
| Ired            | Encreint ()                        | Not Configured                                                                 | N/A                    |  |  |
| lement your     | Encroint 4                         | Not Configured                                                                 | N/A                    |  |  |
| is a restart is | Encreint 5                         | Not Configured                                                                 | N/A                    |  |  |
| en.             | Encroint 6                         | Not Configured                                                                 | N/A                    |  |  |
|                 | Eropoint 7                         | Not Configured                                                                 | N/A                    |  |  |
|                 | Ercpcint 8                         | Not Configured                                                                 | N/A                    |  |  |
|                 | Eropoint 9                         | Not Configured                                                                 | N/A                    |  |  |
|                 | Eropoint _0                        | Not Configured                                                                 | N/A                    |  |  |
|                 | Encpoint                           | Not Configured                                                                 | N/A                    |  |  |
|                 | Encpoint _2                        | Not Configured                                                                 | N/A                    |  |  |
|                 |                                    |                                                                                |                        |  |  |
|                 | To confirm this                    | setting, t ick on the Confirm C                                                | hanges butten below. I |  |  |
|                 | you do not wis                     | h to apply this setting, click on i                                            | the Cancel Euster      |  |  |
|                 | To contirm this<br>you do not wisl | secting, click on the <b>Continm C</b><br>In to apply this setting, click on t | t                      |  |  |

## 3. Connecting the Mitel 5330 IP Phone.

The IP Phone is supplied with a transformer and two Ethernet cables. Connect an Ethernet cable to the LAN/PWR connector on the back of the IP Phone and connect the other end of the cable to the PHONE connector on the Transformer.

Connect the other Ethernet cable to the LAN connector on the Transformer and connect the other end of the cable to an Ethernet port on the Broadband Module (IP Phone connected locally to the Mitel 3000) or broadband router (IP Phone installed at a remote location).

Connect the transformer to a power source.

Note

A PC can be connected to the broadband router via the PC port on the back of the IP Phone if required.

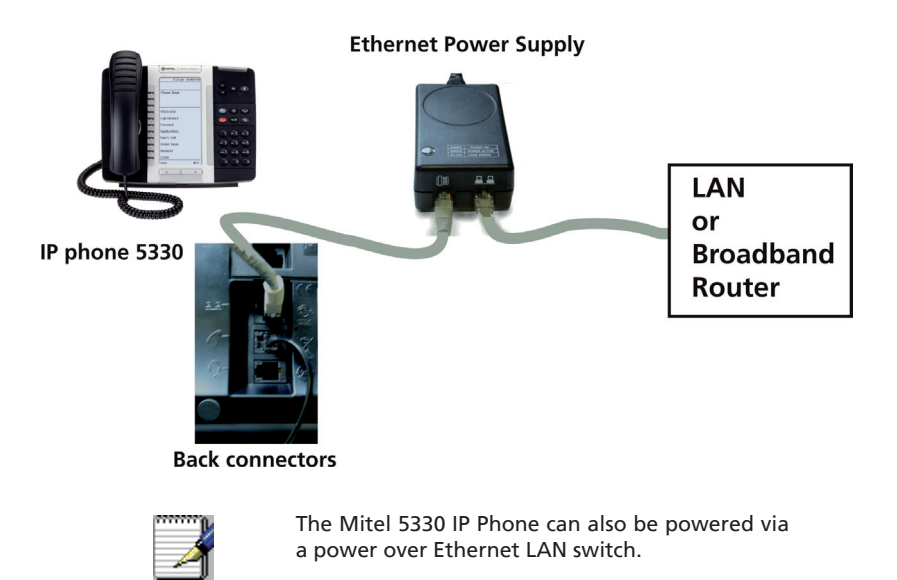

## 4. Programming the Mitel 5330 IP Phone.

When programming the phone the \* key on the keypad under the number 7 should be selected for Yes the # key on the keypad under the number 9 should be selected for No.

## 5A. Programming the Mitel 5330 IP Phone for a WAN Connection or Remote User.

The Mitel 5330 IP phone needs to check with the Broadband Module if the SW used is the most recent SW available. For this the phone needs to be connected to the LAN port of your Broadband Module, then follow instructions below

Disconnect the power from the phone by removing the Ethernet cable from the PHONE connector on the Transformer.

Hold down keypad <= & => arrows on the Mitel 5330 IP Phone and reconnect the Ethernet cable to the Transformer.

Release keypad digits <= & => when the display on the IP Phone shows.

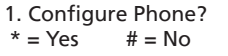

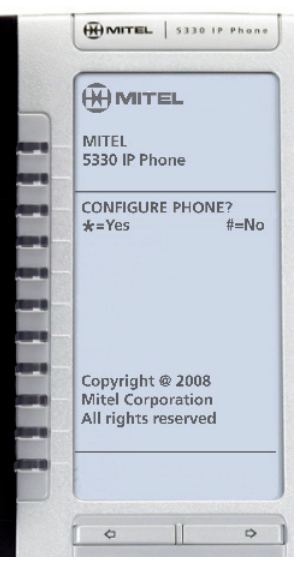

Select \* = Yes

2. Network Parameters?

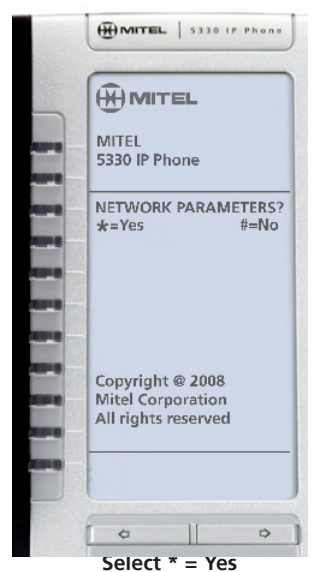

4. View DHCP Values?

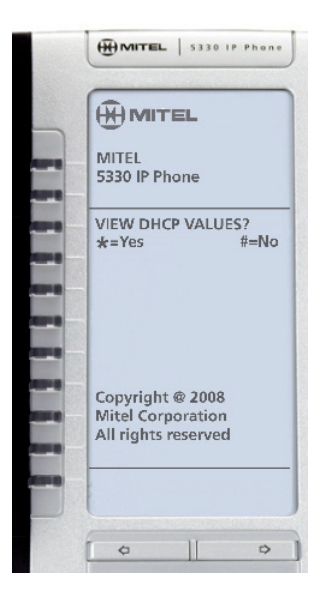

### 3. View Current Values?

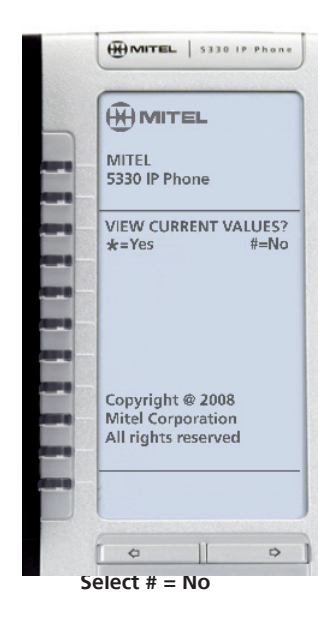

### 5. View Static Values?

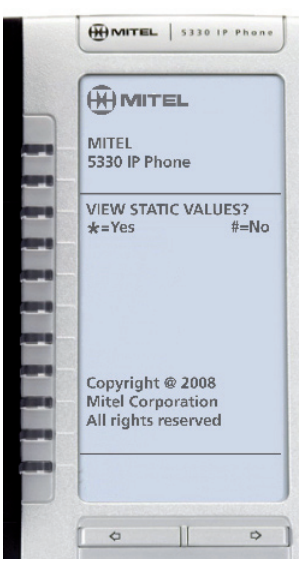

### 6. Modify Static Value?

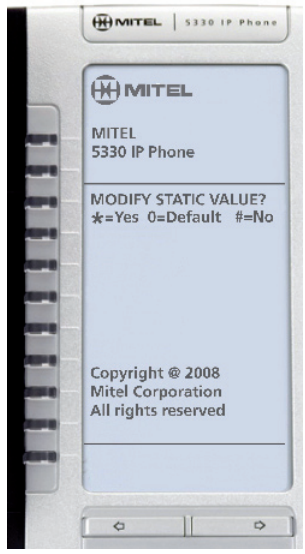

Select \* = Yes

8. Enter the IP Address provided by your system administrator. This is the public static IP address of the Broadband module (WAN/DSL Public IP Address).

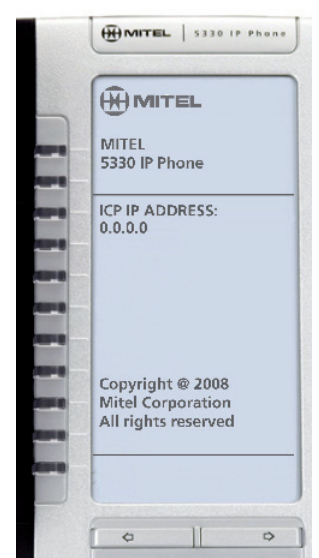

7. At the Static Network Parms screen arrow down until program ICP IP Address is displayed.

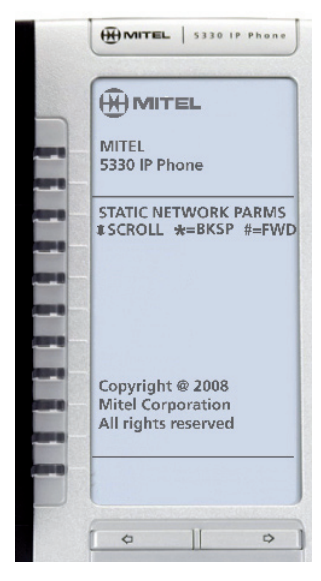

9. Arrow down until TFTP SVR IP Address. Enter the address 195.7.32.123.

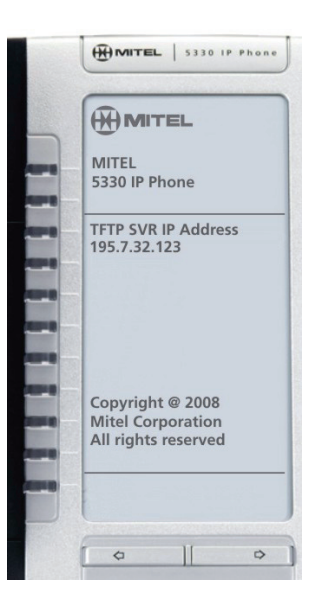

10. Arrow to down TFTP PORT and enter 69 as the port value.

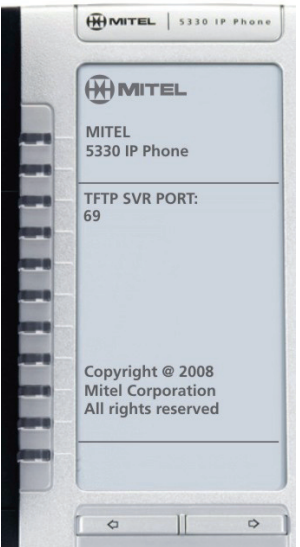

12. Saving to the NVRAM. Do not Remove Power will then display.

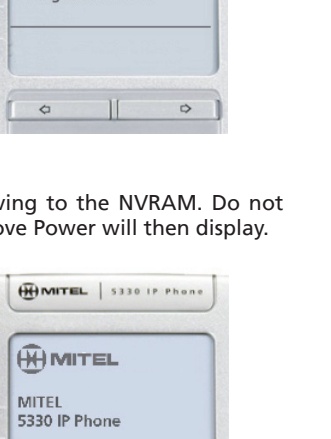

#### 11. Arrow until Store Changes? is displayed

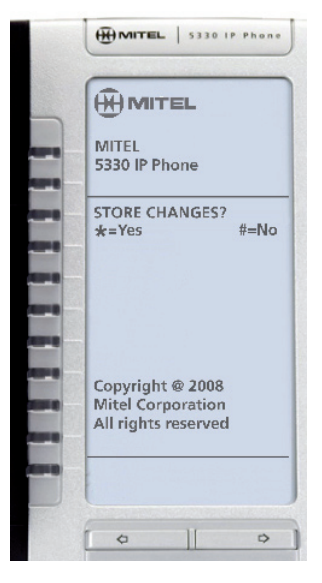

Select \*=Yes 13. Reboot Now? will display Do not remove the power and wait for the phone to reset.

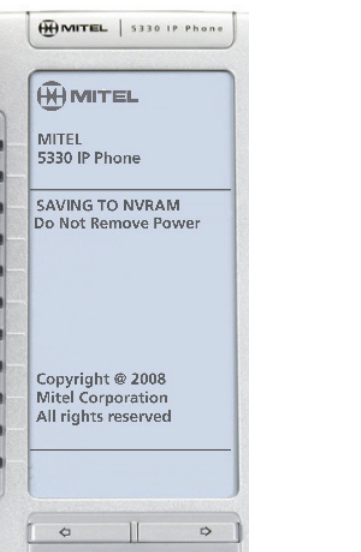

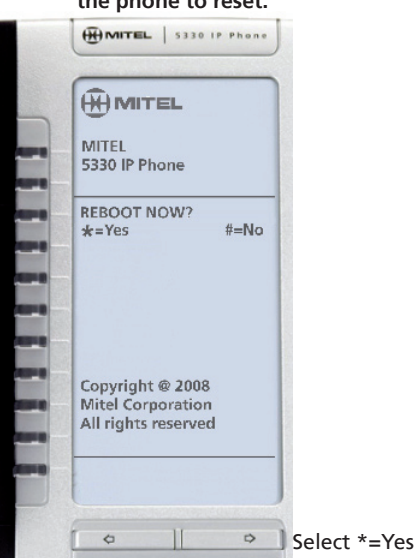

Your phone will then look for the TFTP site and upgrade your phone.

Yor phone is now ready to be connected as a Remote User. Once you connect to your router at home or remote office, the display on your phone should appear as:

| () MI     | TEL            |
|-----------|----------------|
| Redial N  | lo 00000000000 |
| Internal  | Call           |
| Redial La | ast Number     |
| Saved N   | umbers         |
| Do Not I  | Disturb        |
| <<< Prev  | vious          |
| >>> Nex   | t              |
| Line 1    |                |
| Line 2    |                |
| Line 3    |                |
| Line 4    |                |
| Line 5    |                |
|           |                |
|           |                |
| \$        | 0              |

Important Note: If your BBM is connected to an external ADSL modem and the firewall is active the following ports should be open:

TCP ports 3998, 3999, 6800, 6801 and 6802. UDP ports 5060 to 6000.

Your phone is now ready for use.

If the following display appears, your phone software should be updated:

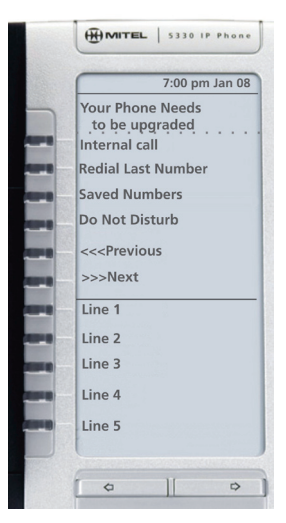

## 5B. Programming the Mitel 5330 IP Phone for a LAN address.

Programming involves entering the LAN IP Address this information is provided by your system administrator. Disconnect the power from the phone by removing the Ethernet cable from the PHONE connector on the Transformer. Hold down keypad <= & => arrows on the Mitel 5330 IP Phone and reconnect the Ethernet cable to the Transformer. Release keypad digits <= & => when the display on the IP Phone shows

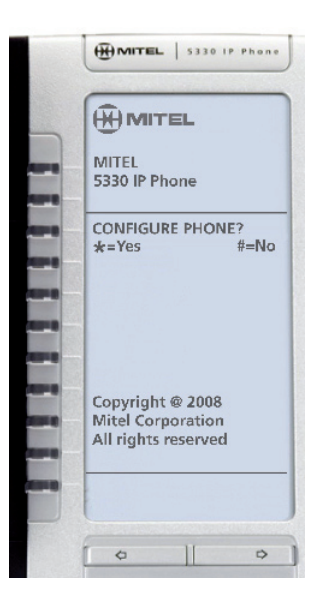

1. Follow the same steps as programming for the WAN until you reach step 6.

2. Enter the **IPLAN address** of the Broadband Module in the ICP IP Address.

## 3. Arrow down until Store Changes? is displayed

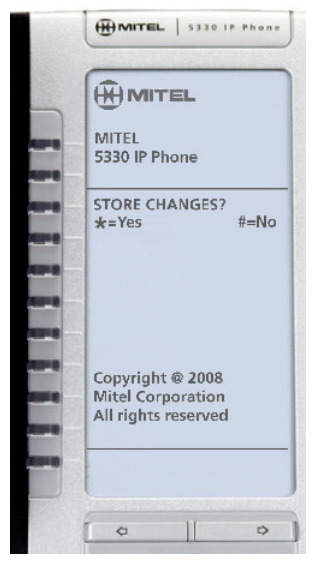

Select \*=Yes

4. Saving to the NVRAM. Do not Remove Power will then display.

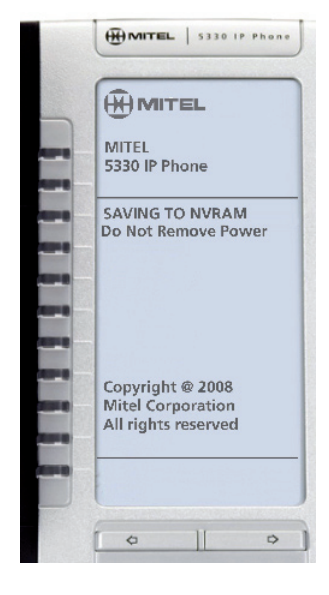

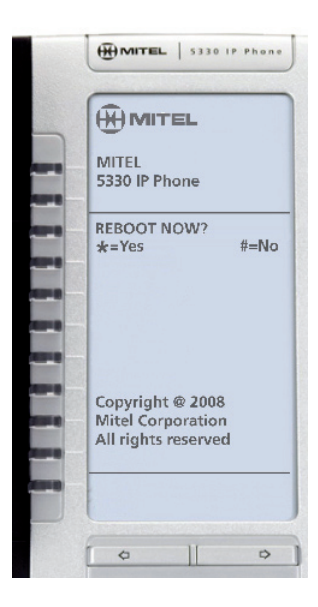

5. Reboot Now ? will display

Select \*=Yes

Do not remove the power and wait for the phone to reset.

(

(

## This diagram illustrates the Mitel 5330 IP Phone which has 15 programmable keys.

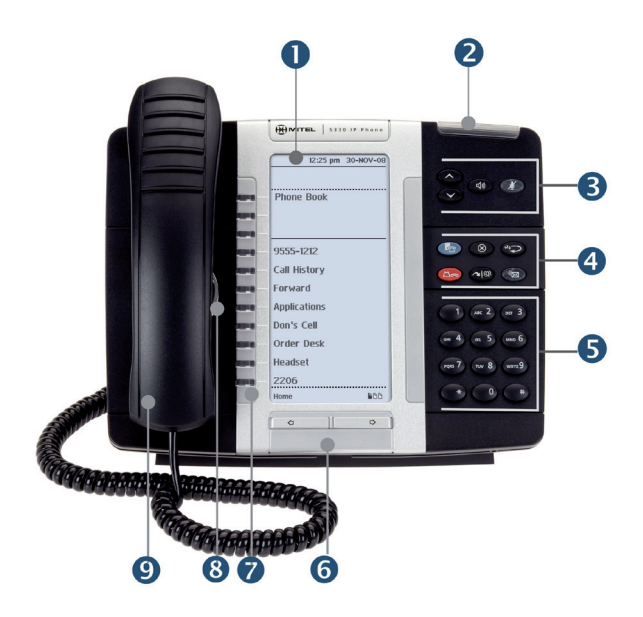

| D | Display                                | <b>(</b> ))  | Speaker             |
|---|----------------------------------------|--------------|---------------------|
| 2 | Ring/Message Indicator                 | ×            |                     |
| B | Volume, Speaker, Mute Controls         | Ľ            | Mute                |
| 4 | Fixed Function Keys                    | 5            | Settings            |
| 5 | Keypad                                 | $\otimes$    | Cancel              |
| 6 | Navegation Page Keys                   | 12 <u>3</u>  | Redial              |
| 7 | Programmable Feature Keys and Softkeys | ۲a           | Hold                |
| 8 | Handsfree Speaker                      |              |                     |
| 9 | Handset                                | <b>~</b> 100 | Transfer/Conference |
|   |                                        | ñ<br>M       | Message             |
|   |                                        |              |                     |

## 6. Using the IP Phone

The IP Phone provides the similar functionality as the Mitel 3000 Feature Phone. It has a similar menu system with Program, Message, Directory, Mute and Hold buttons, as well as 15 programmable multi-function, self-labeling keys provided in 3 pages of 5 keys each. It also has fixed function keys, Voice Message indication light, speaker with volume control.

| Redial No 000  | 0000000 |
|----------------|---------|
| Internal Call  |         |
| Redial Last Nu | umber   |
| Saved Numbe    | ers     |
| Do Not Distur  | b       |
| <<< Previous   |         |
| >>> Next       |         |
| Line 1         |         |
| Line 2         |         |
| Line 3         |         |
| Line 4         |         |
| Line F         |         |

MAIN DISPLAY 5330

#### Scrolling through the menu

Select <<< Previous to go back

Select >>> Next to go forward

Select the arrows at the bottom of the phone to change the screen.

#### Phone Setup

To select a different Display Contrast

Select the blue settings key.

Select > Contrast.

Select ▶ The + key to make the phone display darker.

Select ▶ The - key to make the phone display lighter.

Select > The save key.

Select ▶ The close key to return to the main display.

#### Answering and making calls

Answer a call that is ringing on the IP Phone using the handset Pick up the handset or

Select > Answer the call and/or pick up the handset.

Answer a call that is ringing on the IP Phone using hands-free

Select ► Answer the call.

Make an external call

Pick up the handset. Press the Line Key or Key 9 and Key the number.

Make an internal call

Select ► Internal call. Select ► Ext. no., or Key the Extension number (20 - 161), and Pick up handset, or press handsfree.

#### Transferring calls

Note: The following instructions assume you are on a call.

Transfer a call to an internal number

- Select Internal transfer.
- Select **>** Ext. no. and when the call is answered.
- Select > Transfer.

Transfer an external call to an external number

Select **>** External transfer.

Select an available Line and then Key the external number and when the call is answered Select ► Transfer.

#### **Re-Directing Calls**

Note: The following instructions assume that your Extension is ringing.

Re-Direct a call to another Extension

Select ▶ Re-Direct the call.

Select **>** Ext. No. or dial the external number.

## Forward Calls

Forward All Calls

Select ► >>> Next.

Select ► Forward.

Select ► Forward All Calls.

Select the required extension from the display or key the Extension number, or Key 9 and the target external number, (for incoming external calls only).

Cancel Forward All Calls

On the main display screen.

Select Cancel divert.

Forward calls when your Extension is busy

Select ► >>> Next.

Select ► Forward.

Select Forward When Busy.

Select the required extension from the display or key the Extension number, or

Key 9 and the target external number, (for incoming external calls only).

Cancel Forward When Busy

- Select **>>>** Next.
- Select Forward When Busy.
- Select Forward When Busy key.

The key will be illuminated to indicate that a forward is active. Once you have selected this key the forward is cancelled.

Forward calls when your Ext. does not answer (after four rings)

Select ► >>> Next.

Select Forward On No Answer.

Select the required extension from the display or key the Extension number, or

Key 9 and the target external number, (for incoming external calls only).

Cancel Forward On No Answer

Select ► >>> Next.

Select Forward When Busy.

Select Forward When Busy key.

The key will be illuminated to indicate that a forward is active. Once you have selected this key the forward is cancelled.

#### Forwarding Group calls

Forwarding all calls

Select **>>>** Next 3 times.

Select 
Group Forwarding.

Select the group you wish to forward.

Select Forward All Calls.

Select the required extension from the display or key the Extension number, or

Key 9 and the target external number, (for incoming

external calls only).

Cancel Forward all calls

Select Cancel Group Forwarding.

Select the group you wish to un-forward.

Select Forward All Calls.

The key will be illuminated to indicate that a forward is active. Once you have selected this key the forward is cancelled. Forward calls when your group is busy

Select ► >>> Next 3 times.

Select Group Forwarding.

Select the group which is to be forwarded

Select **>** Forward when busy

Select the required extension from the display or key the Extension number, or

Key 9 and the target external number, (for incoming

external calls only).

Cancel group divert on busy

Select **>>>** Next 3 times.

Select Group Forwarding.

Select the group you wish to un-forward.

Select Forward when busy.

The key will be illuminated to indicate that a forward is active. Once you have selected this key the forward is cancelled.

Forward calls when your group does not answer (after four rings)

Select >>> Next 3 times.

Select **>** Group Forwarding.

Select the group you wish to forward.

Select Forward on no answer

Select the required extension from the display or key the Extension number, or

Key 9 and the target external number, (for incoming external calls only).

Cancel group Forward on no answer

Select ► >>> Next 3 times.

Select 
Group Forwarding.

Select the group you wish to un-forward.

Select Forward on no answer.

The key will be illuminated to indicate that a forward is active. Once you have selected this key the forward is cancelled.

Voice Mailbox

Note: Voicemail services require the Voicemail Module to be installed.

To Enter a personal greeting

Press the Message Key ऒ and Select ► Voice Mailbox Select ► Enter your extension or select Other to access the System Mail Voicebox (ext 0). Select ► Enter Password followed by #.

Select > Greeting.

Follow the instructions on the display or listen to the voice prompts.

Turn on your voicemail

Divert on "no answer" to the Voice Mailbox is automatically set when a voice mailbox is allocated to your extension.

You may also select the other Divert options as required.

Scroll down

Select 🕨 Divert

Select Divert when busy or

Select Divert all calls

Select "Divert to voicemail"

Retrieve messages from your voice mailbox

Select New voice messages

Enter your Extension number. You will be prompted to Enter your Voice Mailbox Password, followed by #. Select ► Play.

Change your Voice Mailbox Password.

Press № , then Select ► Voice Mailbox and enter your Extension number. Enter your existing password, (default is 1111), followed by #. Scroll down Select ► Change password and Enter your new password (up to 8 digits long - e.g. 12341234).

Select 
Confirm

#### Personal speed dials

To Program your personal speed dial list – numbers and names Press <<< Previous once, then

Select ► Directories. Select ► Personal entries. Enter index 01-30. Enter the number. Select ► Confirm. When prompted enter a name.

Press 2 once for A, twice for B, three times for C; Press 3 for D, twice for E, three times for F; and so on.

Wait two seconds for the screen cursor to move on before entering the next letter. A maximum of ten characters per name (including spaces) is allowed. On completion of the name.

Select ► Confirm.

Press Exit to finish programming or hang up.

To View/Dial a number from your personal speed dial list - Press <<< Previous once, then

Select ► Directories.
Select ► Personal directory.
Select the desired location and the number will be dialled.

#### System speed dials

Any extension can program the 500 system speed dial numbers once the system password is entered by them.

To program the system speed dial list - numbers and names. Press <<< Previous once, then

Select ► Directories. Select ► System Entries. Select ► Directories. Enter the system password. Enter index 01-500. Enter the number, and then Select ► Confirm. Press 2 once for A, twice for B, three times for C; Press 3 for D, twice for E, three times for F; and so on.

Wait two seconds for the screen cursor to move on before entering the next letter. A maximum of ten characters per name (including spaces) is allowed. On completion of the name.

Select Confirm.

Then select the outgoing line group. Press Exit or hang up to finish programming.

To Dial/View a number from the System directory - Press <<< Previous once, then

Select ► System Directory Enter the first letter of the name. Select the entry and the number is dialled.

## NOTES:

## NOTES:

IP Phone Mitel 5330 Quick Reference Guide PN LR2750.06200-2

## Global Headquarters U.S. Tel: +1(613) 592-2122 Fax: +1(613) 592-4784

Tel: +1(480) 961-9000 Fax: +1(480) 961-1370

EMEA Tel: +44(0)1291-430000 Fax: +44(0)1291-430400

CALA Tel: +1(613) 592-2122 Fax: +1(613) 592-7825 Asia Pacific Tel: +852 2508 9780 Fax: +852 2508 9232

## www.mitel.com

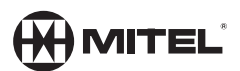

For more information on our worldwide office locations, visit our website at www.mitel.com/offices

THIS DOCUMENT IS PROVIDED TO YOU FOR INFORMATIONAL PURPOSES ONLY. The information furnished in this document, believed by Mitel to be accurate as of the date of its publication, is subject to change without notice. Mitel assumes no responsibility for any errors or omissions in this document and shall have no obligation to you as a result of having made this document available to you obacad upon the information it contains.

M MITEL (design) is a registered trademark of Mitel Networks Corporation. All other products and services are the registered trademarks of their respective holders.

© Copyright 2008, Mitel Networks Corporation. All Rights Reserved.